# APM 登入操作說明 (行動裝置)

| APM 登入操作說明 (行動裝置) |                          |  |  |  |
|-------------------|--------------------------|--|--|--|
| 1 F:              | 5 Access 下載安裝3           |  |  |  |
| 1.1               | Android Platform         |  |  |  |
| 1.2               | IOS Platform             |  |  |  |
| 1.3               | Windows Platform         |  |  |  |
| 2 F:              | 5 Access 簡易設定            |  |  |  |
| 2.1               | Android Platform         |  |  |  |
| 2.2               | IOS Platform             |  |  |  |
| 3 存               | 平取 WHL 系統前,建立 APM 連線7    |  |  |  |
| 3.1               | Android Platform         |  |  |  |
| 3.2               | IOS Platform             |  |  |  |
| 4 當               | 了不使用 WHL 系統時,中斷 APM 連線11 |  |  |  |
| 4.1               | Important11              |  |  |  |
| 4.2               | Android Platform 11      |  |  |  |
| 4.3               | IOS Platform             |  |  |  |

目錄

# APM 登入操作說明 (行動裝置)

- 1 F5 Access 下載安裝
  - 1.1 Android Platform

請於"Google Play"搜尋關鍵字"F5 Access",下載及安裝"F5 Access" App

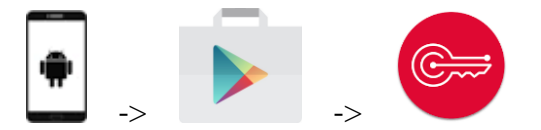

或以 QR Code App 掃描下列 QR Code 圖示

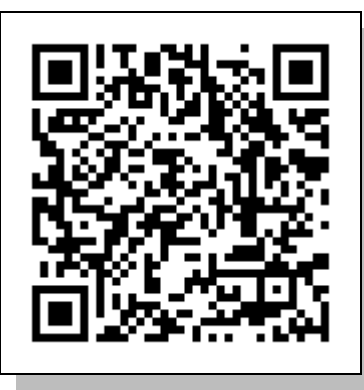

https://play.google.com/store/apps/details?id=com.f5.edge.client\_ics&hl=en\_US

1.2 IOS Platform

請於"App Store"搜尋關鍵字"F5 Access",下載及安裝"F5 Access" App

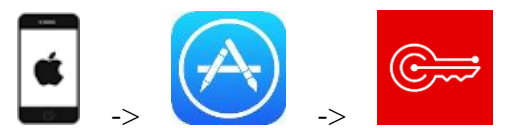

或以 QR Code App 掃描下列 QR Code 圖示

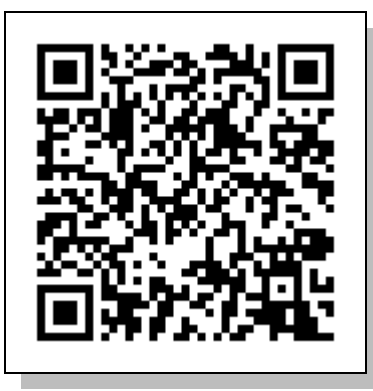

https://itunes.apple.com/tw/app/f5-big-ip-edge-client/id411062210?mt=8

#### 1.3 Windows Platform

請於" Microsoft Store" 搜尋關鍵字"F5 Access", 下載及安裝"F5 Access" App

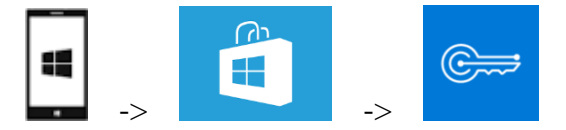

### 或以 QR Code App 掃描下列 QR Code 圖示

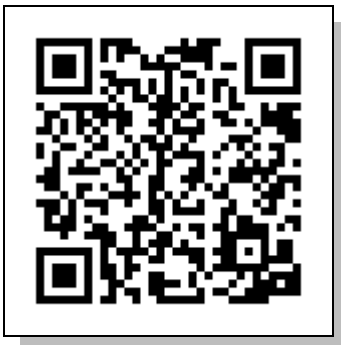

https://www.microsoft.com/en-us/store/p/f5-access/9wzdncrdsfn0

# 2 F5 Access 簡易設定

- 2.1 Android Platform
  - 2.1.1 開啟已安裝於行動裝置上的 F5 Access App 點選『CONFIGURE SERVER』建立連線設定檔。

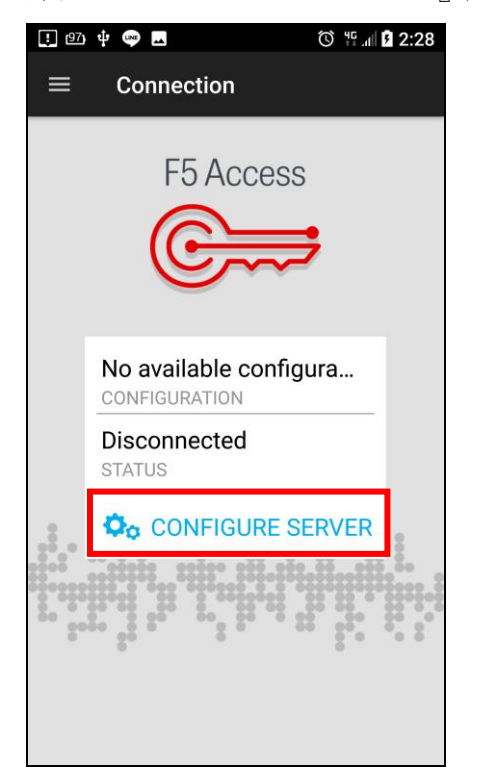

2.1.2 輸入下列資訊並啟用『Web Logon』後,點選『✔』完成連線設定 Enter configuration name: WanHai

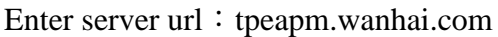

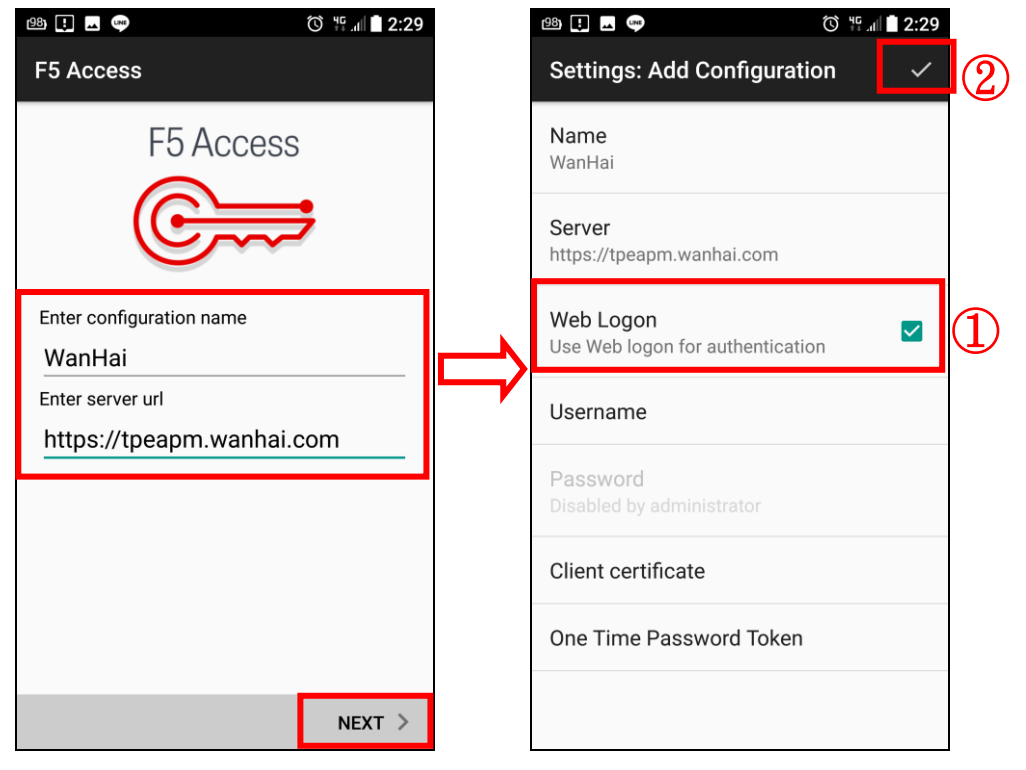

#### 2.2 IOS Platform

2.2.1 開啟已安裝於行動裝置上的 F5 Access App

點選『Settings』及『Add Configuration...』建立連線設定檔。

| ●●●○○ 中華電信 4G 11:59 / | AM @ 100%    | ●●○○○ 中華電信 4G  | 12:00 PM<br>Settings | O 100% 💼 |
|-----------------------|--------------|----------------|----------------------|----------|
|                       |              | Enterprise VPN | 1                    |          |
| F5 Acc                | cess         | Add Configura  | ation                | >        |
| e                     | ⇒            | Support        | 1                    |          |
|                       | ~~           | F5 Access User | Guide                | >        |
|                       |              | Diagnostics    |                      | >        |
| Enterprise VPN        | Add Now N    | Email Logs     |                      | >        |
| Configuration         |              | Abçut          |                      | >        |
| Status                | Disconnected |                |                      |          |
|                       |              |                |                      |          |
|                       |              |                |                      |          |
|                       |              |                |                      |          |
|                       |              |                |                      |          |
|                       | <b>¢</b>     | ្រឹម្ប         |                      | <b>O</b> |

2.2.2 輸入下列資訊並啟用『Web Logon』後,點選『Save』完成連線設定 Description: WanHai

Server : tpeapm.wanhai.com

| ●●●○○ 中華電信 4G 12:00 F | РМ 🛈 100% 🖿 |        | ●●○○○ 中華電信 4G                 | 12:01 PM   | ۵ 100%   |
|-----------------------|-------------|--------|-------------------------------|------------|----------|
| Cancel Config         | ure Save    |        |                               | Settings   |          |
| Description WanHai    | 3           |        | Enterprise VPN                | 1          |          |
| Server tpeapm.wanl    | nai.com     |        | ✓ WanHai<br>tpeapm.wanhai.com | n          | (i) >    |
| (1)                   |             |        | Add Configura                 | ation      | >        |
| Web Logon             | 2           |        | Support                       |            |          |
| Use Certificate       | $\bigcirc$  |        | F5 Access User                | Guide      | >        |
|                       |             | $\Box$ | Diagnostics                   |            | >        |
|                       |             |        | Email Logs                    |            | >        |
|                       |             |        | About                         |            | >        |
|                       |             |        |                               |            |          |
|                       |             |        |                               |            |          |
|                       |             |        |                               |            |          |
|                       |             |        |                               |            |          |
|                       |             |        | վլ                            | 111        | o        |
|                       |             |        | Connection                    | Statistics | Settings |

- 3 存取 WHL 系統前,建立 APM 連線
  - 3.1 Android Platform
    - 3.1.1 於『Connection』頁面,點選『CONNECT』進行 APM 連線

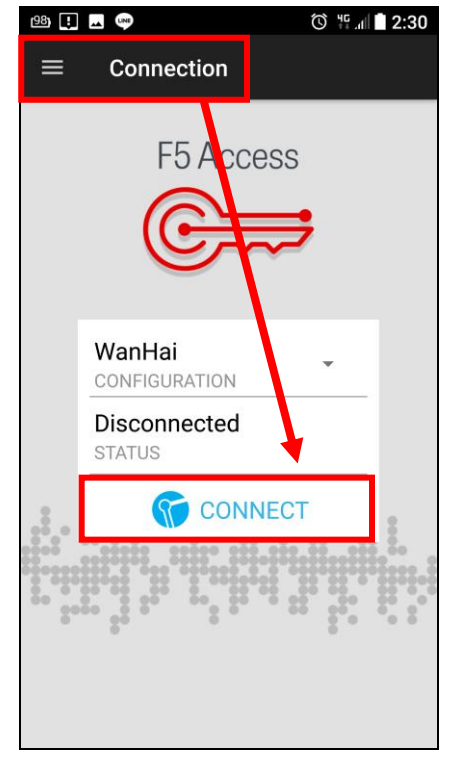

3.1.2 輸入 WHL Web Portal 帳號、密碼 (若無,請使用 Outlook 帳號、密碼),並選擇 OTP Sender 後點選『Logon』

OTP Sender :

MOTP Client App 用戶 -> Software 外部信箱接收 OTP 用戶 -> E-Mail

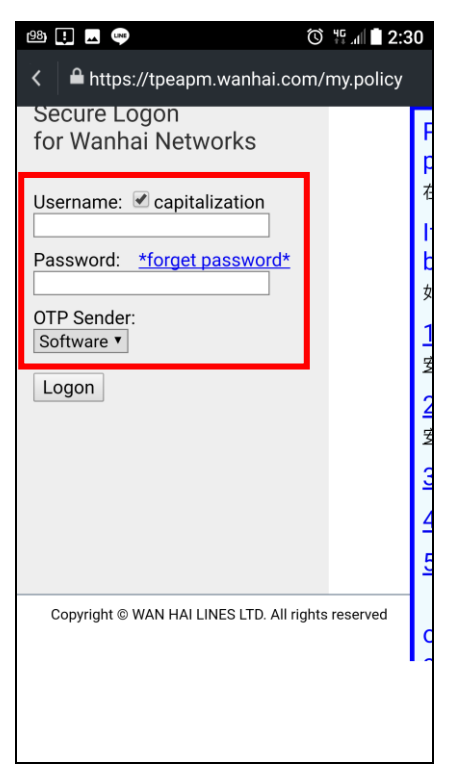

3.1.3 輸入 OTP 進行身份驗證,完成 APM 連線後即可存取 WHL 相關系統

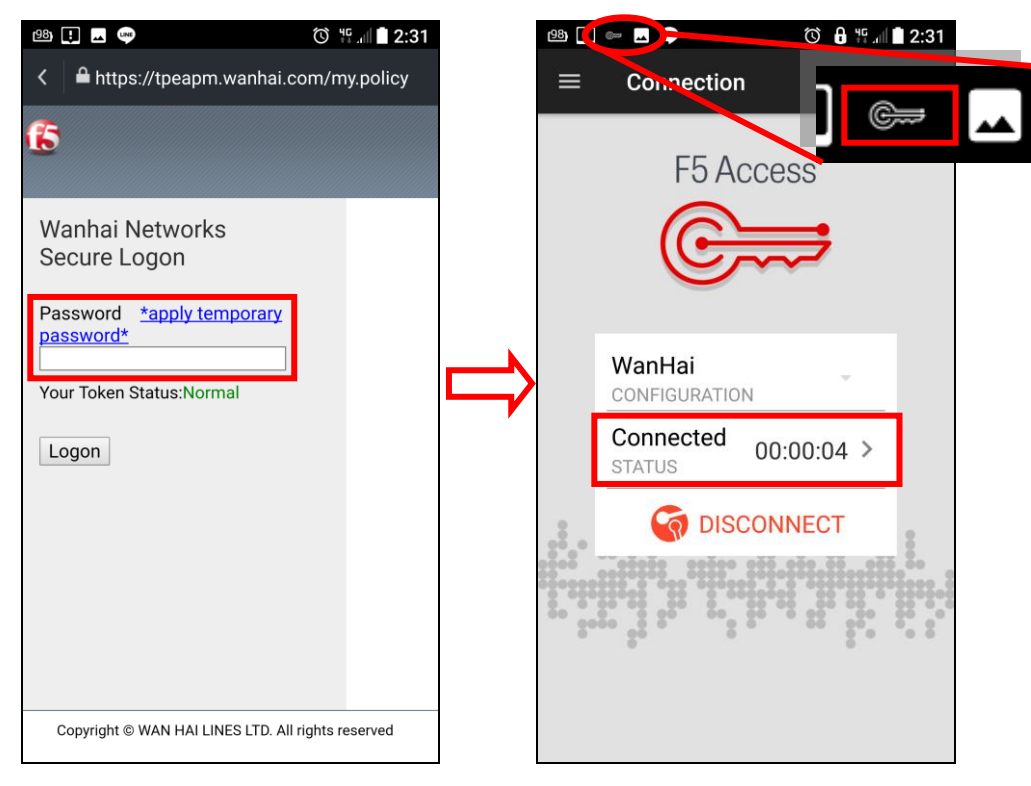

3.1.4 點選『Connected』可顯示傳輸狀況

| 98) 🗜 🤛 🗷 🥶 🕥 🔂 👯 📶 🗋 2:31  | 98) 🚺 📟 🗔 👐 | ☺ 🔒 牂ᆐ 🛢 2:32         |
|-----------------------------|-------------|-----------------------|
|                             | F5 Access   |                       |
| F5 Access                   | TRAFFIC     | CONNECTION<br>DETAILS |
|                             | Inbound     |                       |
|                             | Data        | 2.2 KB                |
| WanHai<br>CONFIGURATION     | Compression | 0 %                   |
| Connected 00:00:04 > STATUS | Throughput  | 675 b/s               |
|                             | Outbound    |                       |
|                             | Data        | 3.6 KB                |
| 2000 <u>5</u> 2             | Compression | 0 %                   |
|                             | Throughput  | 659 b/s               |

依平常操作方式,存取 WHL 系統。

#### 3.2 IOS Platform

3.2.1 於『Connection』頁面,點選『Connection』進行 APM 連線

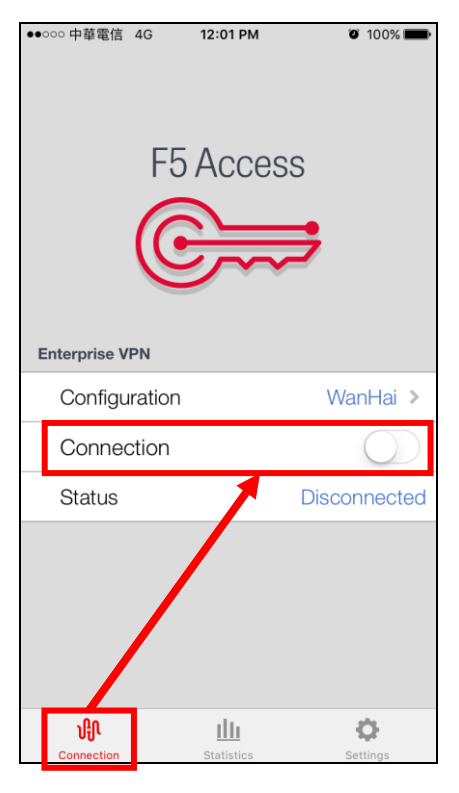

3.2.2 輸入 WHL Web Portal 帳號、密碼 (若無,請使用 Outlook 帳號、密碼),並選擇 OTP Sender 後點選『Logon』

OTP Sender :

```
MOTP Client App 用戶 -> Software
外部信箱接收 OTP 用戶 -> E-Mail
```

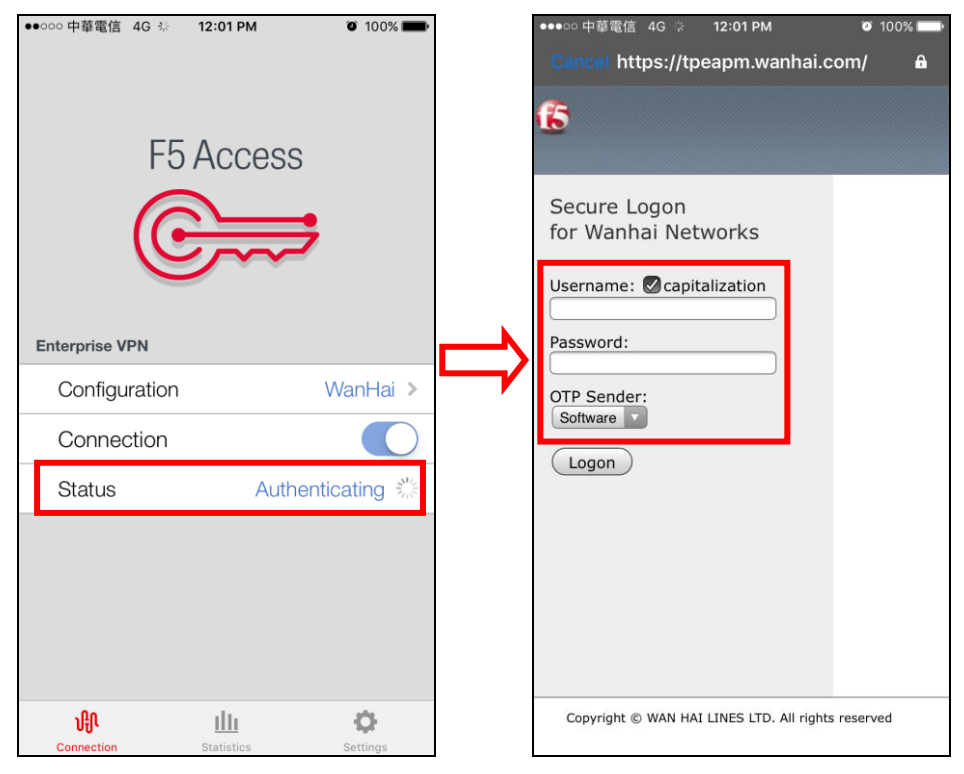

3.2.3 輸入 OTP 進行身份驗證,完成 APM 連線後即可存取 WHL 相關系統

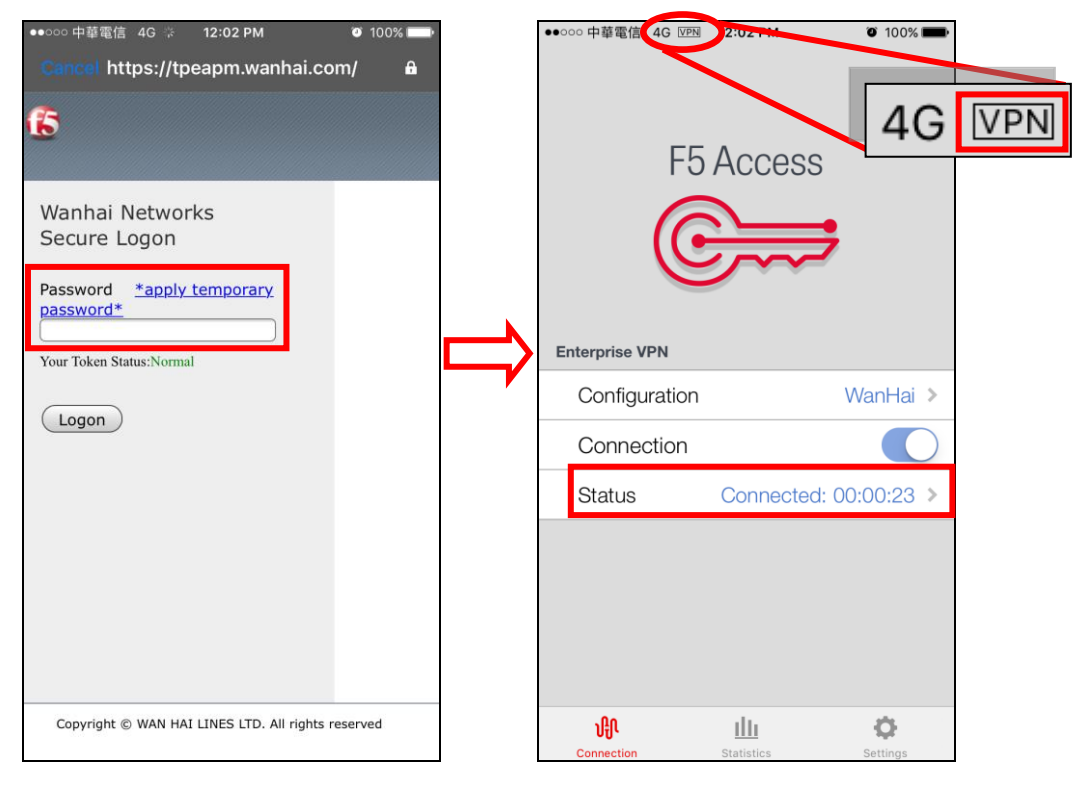

## 3.2.4 點選『Statistics』可顯示傳輸狀況

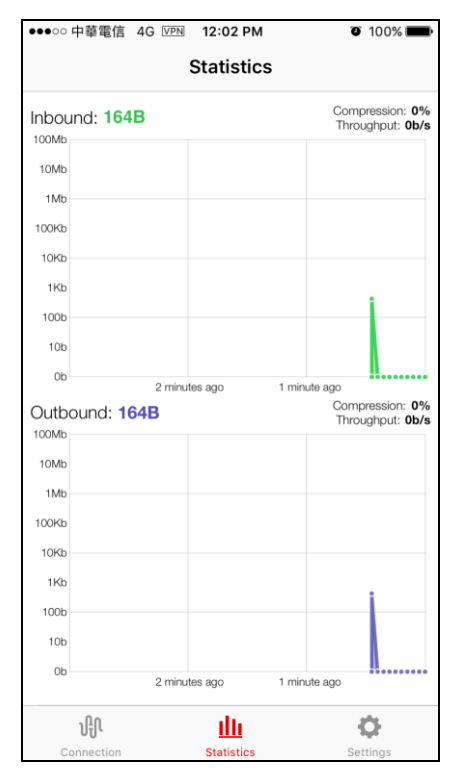

依平常操作方式,存取 WHL 系統。

- 4 當不使用 WHL 系統時,中斷 APM 連線
  - 4.1 Important

當不使用時,請務必中斷連線以減少頻寬及電量的損失。

4.2 Android Platform

於 Connection 頁面點選『DISCONNECT』即可中斷 APM 連線。

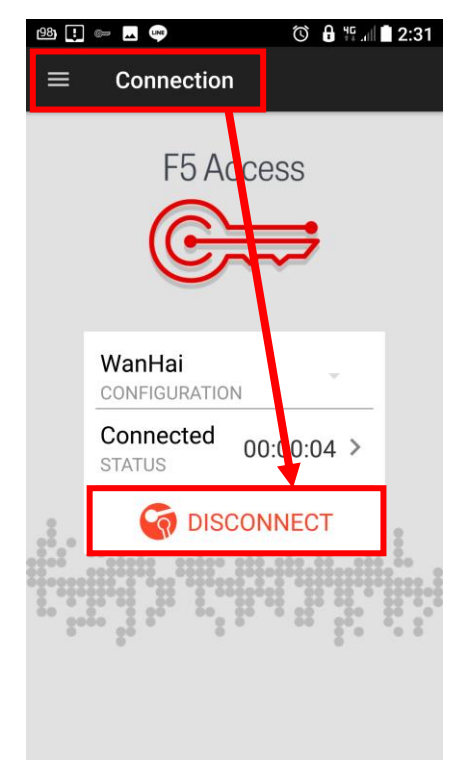

4.3 IOS Platform

於 Connection 頁面點選『Disconnect』即可中斷 APM 連線。

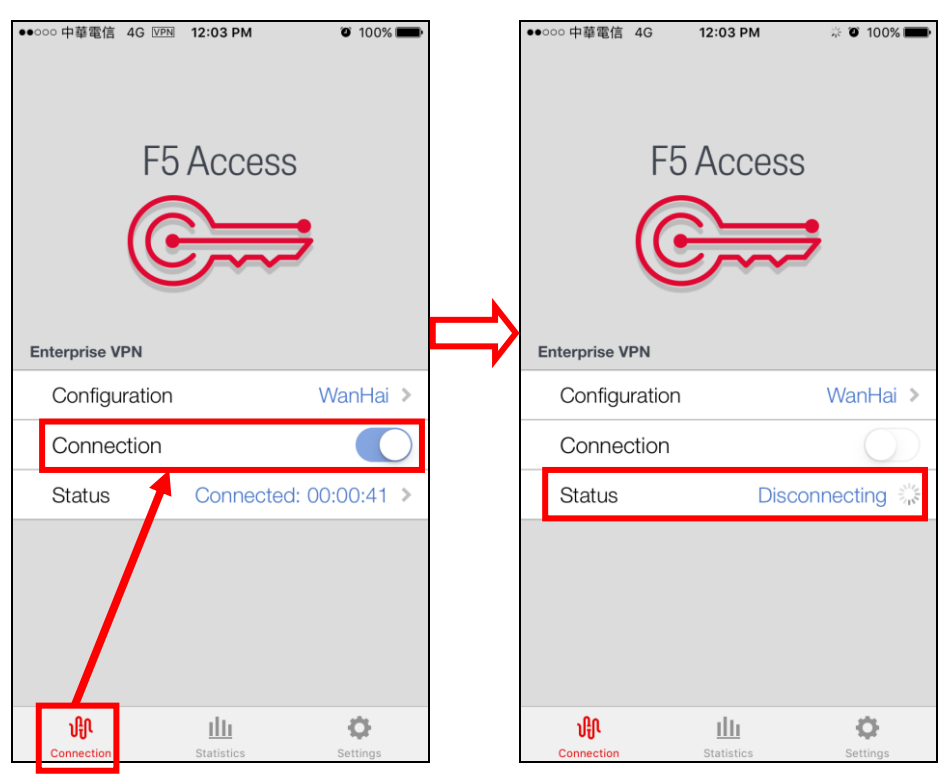